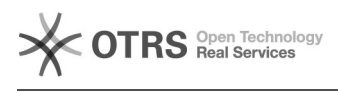

## Reset Wireless Network Setting

## 05/18/2024 20:00:08

## **FAQ Article Print**

| Category:                                                                                                    | Windows                                                                                                    | Votes:       | 0                     |
|----------------------------------------------------------------------------------------------------|----------------------------------------------------------------------------------------------------|--------------|-----------------------|
| State:                                                                                                    | public (all)                                                                                                    | Result:      | 0.00 %                |
| Language:                                                                                                    | en                                                                                                    | Last update: | 09:39:54 - 08/17/2016 |
|                                                                                                    |                                                                                                    |              |                       |
| Symptom (public)                                                                                                    |                                                                                                    |              |                       |
|                                                                                                    |                                                                                                    |              |                       |
|                                                                                                    |                                                                                                    |              |                       |
| Problem (public)                                                                                                    |                                                                                                    |              |                       |
|                                                                                                    |                                                                                                    |              |                       |
|                                                                                                    |                                                                                                    |              |                       |
| Solution (public)                                                                                                    |                                                                                                    |              |                       |
| Wireless Network Settings Do Not Match                                                                                                    |                                                                                                    |              |                       |
| This guide will help you troubleshoot the Windows 7 error message "The<br>settings saved on this computer for the network do not match the requirements<br>of the network." It is typically a result of a wireless profile being created<br>for the network incorrectly or connecting to a wireless network of the same<br>name with different security settings.                                                                                                    |                                                                                                    |              |                       |
| <ul> <li>Click on the Wireless Icon in the bottom right corner of the screen</li> <li>Click on the Open Network and Sharing Center option.</li> <li>Click on Manage Wireless Networks in the top left.</li> <li>Click on the name of the network you are trying to connect to and then click Remove just above the networks.</li> <li>When prompted for verification of removal, click Yes.</li> <li>Close out of the Manage Wireless Networks window and click on the wireless icon in the bottom right corner of the screen.</li> </ul>                                                                                                    |                                                                                                    |              |                       |
| <ul> <li>Click on the wireless net:</li> <li>When prompted, enter thand click OK.</li> <li>The wireless network shows the second second s</li></ul> | work you want to connect to and choose Connect.<br>ne security key to connect to the wireless network<br>buld now connect correctly. |              |                       |